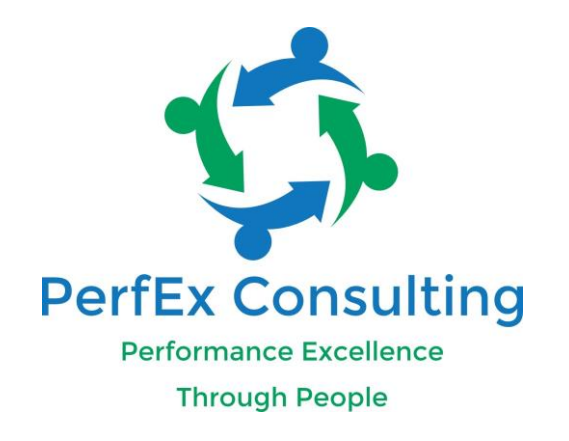

## NAVIGATION GUIDE FOR YOUR COURSE

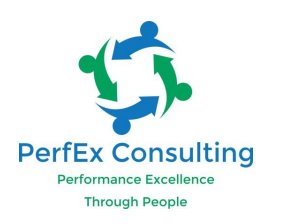

## □ Click the course you wish to sign-in to

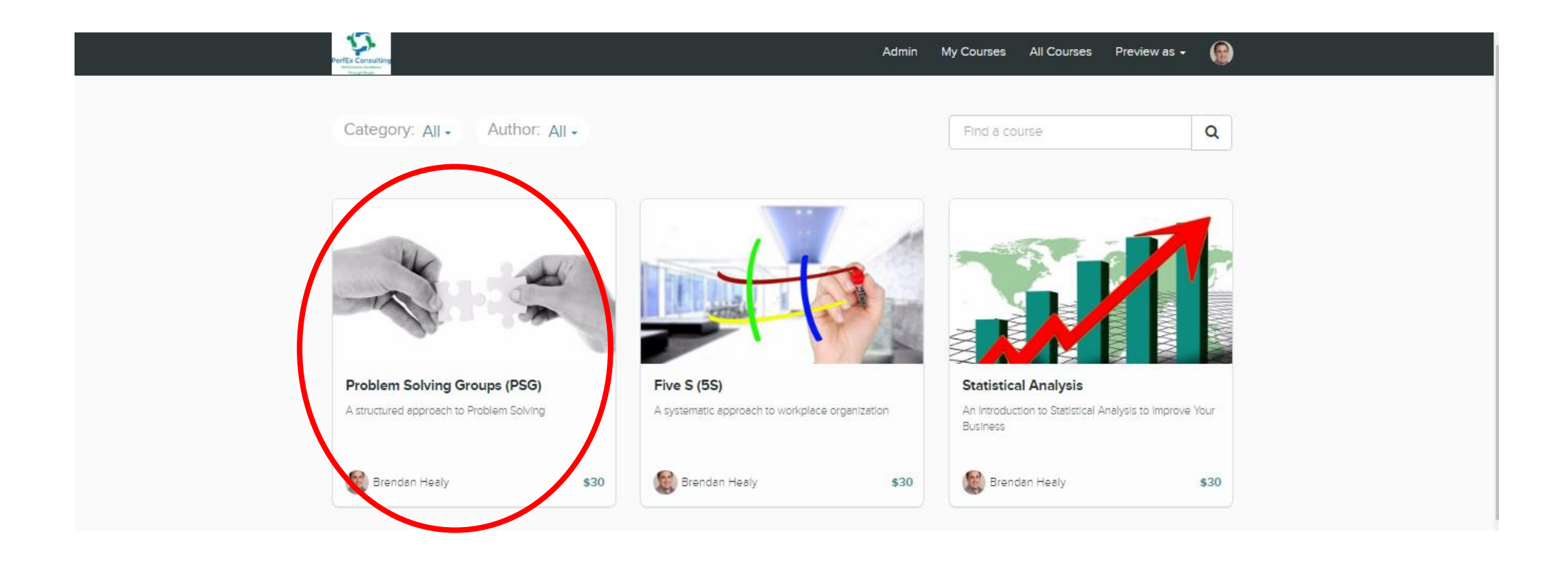

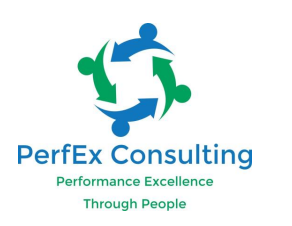

When you first sign-in to the course your screen should look like this
This example is from our PSG course but all courses follow a similar outline

| •                            |       |                                 | Admin | Preview as 👻 | 6     |
|------------------------------|-------|---------------------------------|-------|--------------|-------|
| AL SAL                       | Clas  |                                 |       |              |       |
|                              | Start |                                 |       |              |       |
|                              | PROB  | LEM SOLVING GROUPS (PSG)        |       |              |       |
|                              | •     | INTRODUCTION TO PROBLEM SOLVING |       | S            | start |
| Problem Solving Groups (PSG) | 0     | B PSG TIPS & TRAPS              |       | s            | Start |
| 0%                           | 0     | B PSG EXERCISE & SOLUTION       |       | s            | Start |
| 0% COMPLETE                  | 0     | COMPLETED PSG EXAMPLE           |       | s            | Start |
| E Class Curriculum           | 0     | FURTHER METHODOLOGIES           |       | s            | Start |
|                              |       |                                 |       |              |       |

Your Instructor

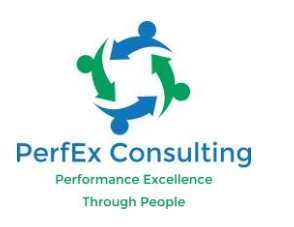

- □ The first lecture is "Introduction to Problem Solving"
- □ A course overview will appear as below
- □ You can download as a pdf to help guide & mark off to help you track your progress

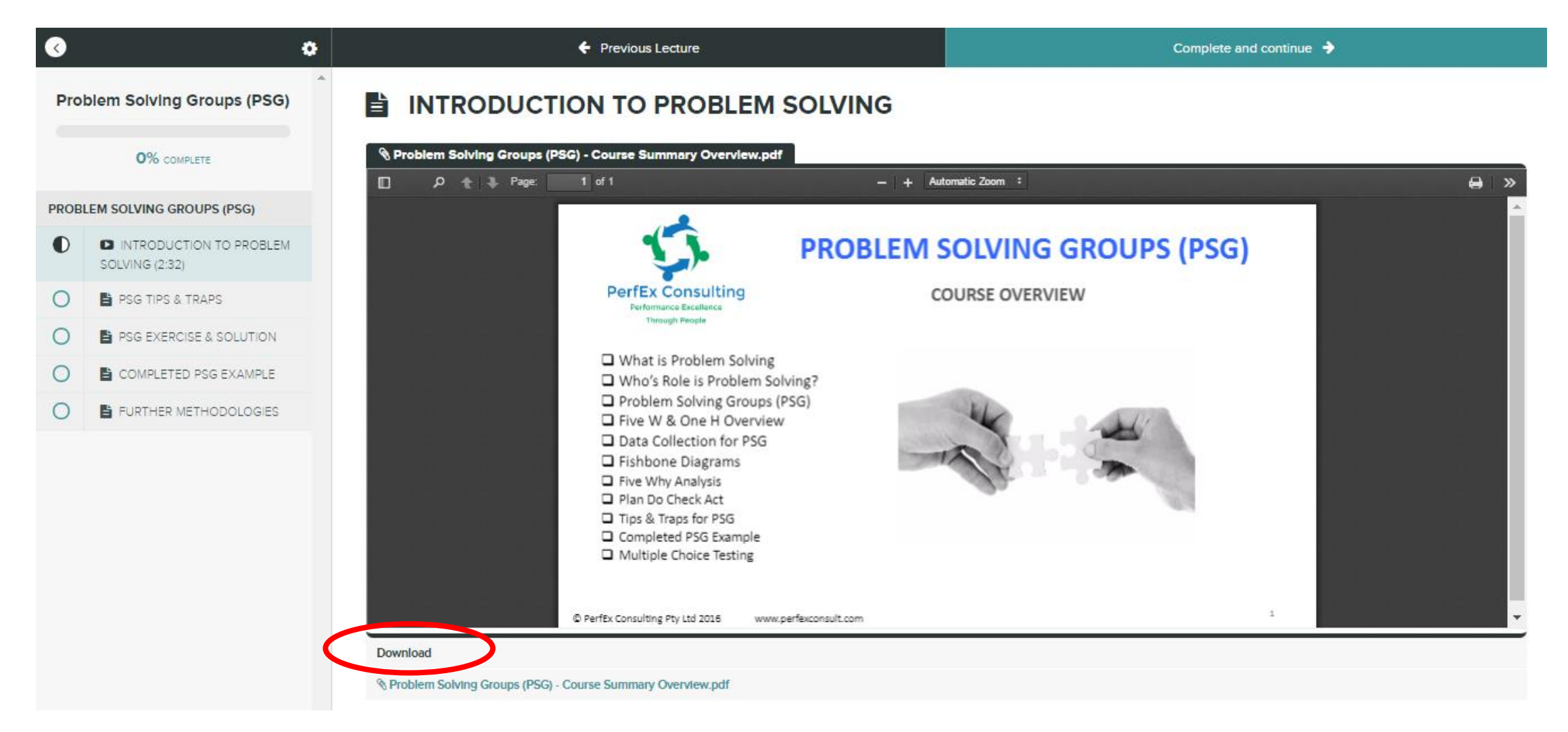

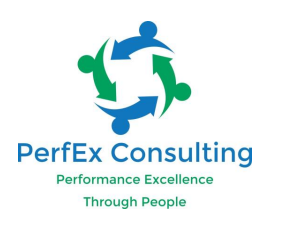

The lecture material will appear directly under the course overview summary
The lecture material can be downloaded if you wish to print notes for yourself (download located at bottom of screen (under notes).

| ∢                            | 4                                         | Previous Lecture                                                                                                    | Complete and continue 🔶                                                                 |  |  |  |  |
|------------------------------|-------------------------------------------|----------------------------------------------------------------------------------------------------|-----------------------------------------------------------------------------------------|--|--|--|--|
| Problem Solving Groups (PSG) |                                           | Download                                                                                                    |                                                                                         |  |  |  |  |
|                              |                                           | % Problem Solving Groups (PSG) - Course Summary Overview.pdf                                                                                                    |                                                                                         |  |  |  |  |
|                              | 0% COMPLETE                               | WHAT IS PROBLEM SOLVING?                                                                                                    |                                                                                         |  |  |  |  |
| PROBLEM SOLVING GROUPS (PSG) |                                           | Problem Solving is a systematic approach to eradicating issues which can not be solved during routine work approaches. It involves the application of a structured methodology and                                                                                                    |                                                                                         |  |  |  |  |
| •                            | INTRODUCTION TO PROBLEM<br>SOLVING (2:32) | teamwork to Identify, understand and eradicate a given problem.                                                                                                    |                                                                                         |  |  |  |  |
| 0                            | PSG TIPS & TRAPS                          | Problem Solving is a continuous improvement initiative that can be incorporated into Six Sigma projects, Lean Management, Kaizen and Project Management initiatives. It is also a very effective tool used in the development of high performing teams and establishing a culture for success. |                                                                                         |  |  |  |  |
| 0                            | PSG EXERCISE & SOLUTION                   |                                                                                                    |                                                                                         |  |  |  |  |
| 0                            | COMPLETED PSG EXAMPLE                     | Problem solving applies to an aspects of the business including enciency and quality imp                                                                                                    | venient, cost and complaint reduction, new product indioduction and people development. |  |  |  |  |
| 0                            | E FURTHER METHODOLOGIES                   |                                                                                                    |                                                                                         |  |  |  |  |
|                              |                                           | WHO'S ROLE IS PROBLEM SOLVING?                                                                                                    |                                                                                         |  |  |  |  |
|                              |                                           | Problem solving is the responsibility of senior business leaders, middle management and supervisors, operators, technicians                                                                                                    |                                                                                         |  |  |  |  |
|                              |                                           |                                                                                                    |                                                                                         |  |  |  |  |

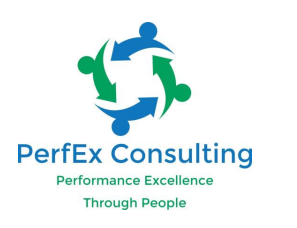

- Beneath the lecture material is a video which will play a presentation on the topic also. This can also be downloaded.
- □ Some students prefer to learn in this format (it is available & optional for your benefit)
- □ To play the video hover your mouse pointer on the video & a play icon will appear

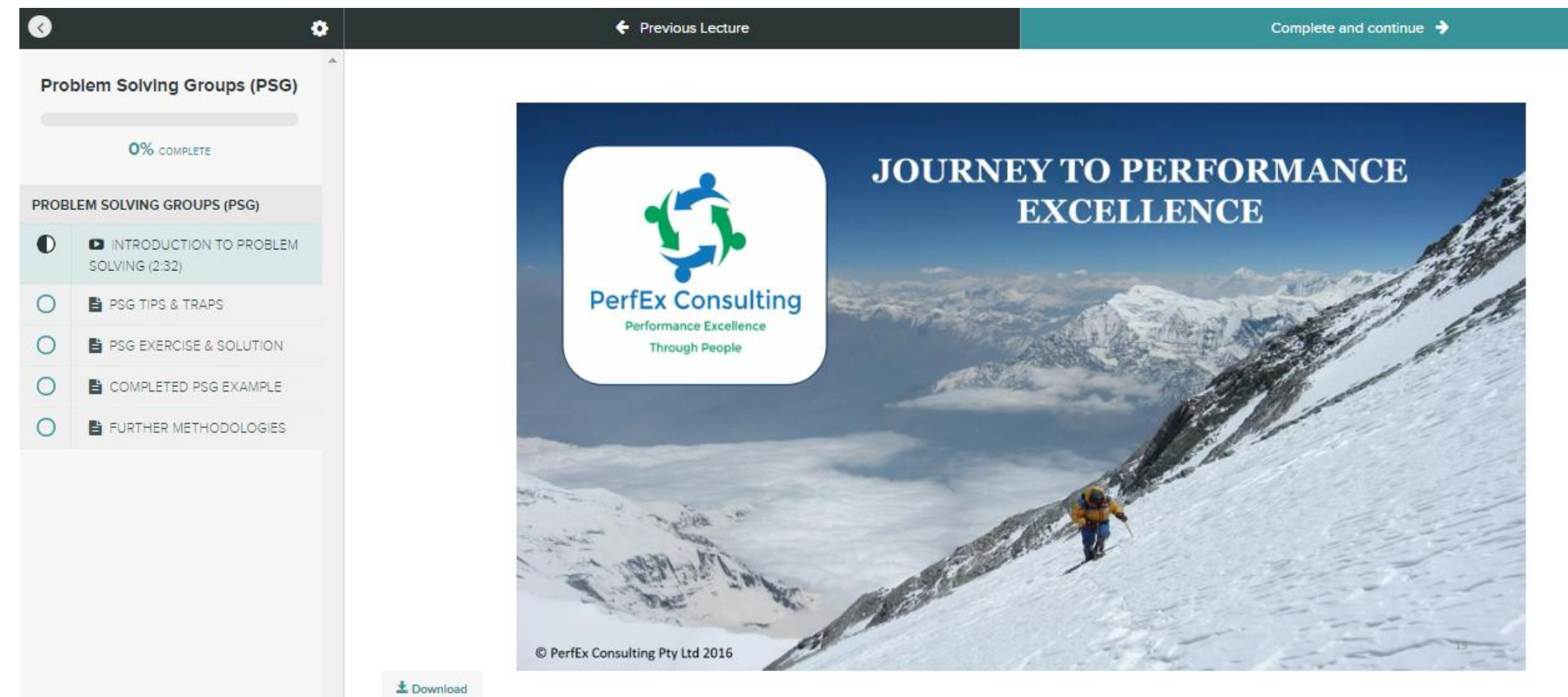

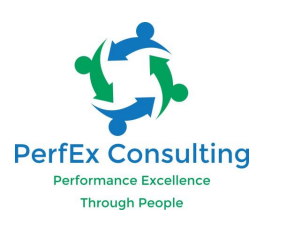

□ A quiz will appear at the bottom of the lecture (under lecture material & videos)

□ Take the quiz to test your knowledge, the correct answers will be shown after your answer each question. The test is not to fail you but rather enhance your learning & help you identify areas of revision. You can reset & take the quiz as often as you like ;-)

| <b>(</b>                     |                                           | • | 🗧 Previous Lectur | re                              | Complete and continue 🔶       |
|------------------------------|-------------------------------------------|---|-------------------|---------------------------------|-------------------------------|
| Pro                          | blem Solving Groups (PSG)                 | * | ± Download        |                                 |                               |
|                              | 0% COMPLETE                               |   | Quiz              | 1/                              | 5                             |
| PROBLEM SOLVING GROUPS (PSG) |                                           |   |                   | Who's role is Problem Solv      | ving? (select all that apply) |
| •                            | INTRODUCTION TO PROBLEM<br>SOLVING (2:32) |   |                   | Senior Management               |                               |
| 0                            | 🖹 PSG TIPS & TRAPS                        |   |                   | Operators                       |                               |
| 0                            | PSG EXERCISE & SOLUTION                   |   |                   | Technician and Environm         |                               |
| 0                            | COMPLETED PSG EXAMPLE                     |   |                   | rechnicians and Engineers       |                               |
| 0                            | FURTHER METHODOLOGIES                     |   |                   | Middle Management and Superviso | rs -                          |
|                              |                                           |   |                   |                                 | Check                         |

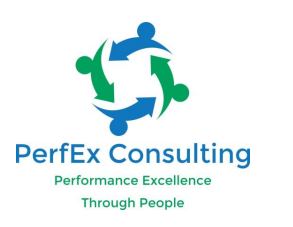

At the end of each lecture there is a comment box available for you to leave comments
If you enjoyed the course please let me know, equally if you spot any areas we can improve

then please do let us know. After all, it is a journey of continuous improvement!

| ♦    | i                                         | • | 🗲 Pre          | vious Lecture   |                                   |       | Complete and continue 🔶 |
|------|-------------------------------------------|---|----------------|-----------------|-----------------------------------|-------|-------------------------|
| Pro  | blem Solving Groups (PSG)                 | * |                |                 | Operators                         |       |                         |
|      |                                           |   |                |                 | Technicians and Engineers         |       |                         |
|      | 0% COMPLETE                               |   |                |                 | Middle Management and Supervisors |       |                         |
| PROB | LEM SOLVING GROUPS (PSG)                  |   |                |                 |                                   |       |                         |
| 0    | INTRODUCTION TO PROBLEM<br>SOLVING (2:32) |   |                |                 |                                   | Check |                         |
| 0    | B PSG TIPS & TRAPS                        |   |                |                 |                                   |       |                         |
| 0    | SG EXERCISE & SOLUTION                    |   | Discussion     |                 |                                   |       |                         |
| 0    | COMPLETED PSG EXAMPLE                     |   | Post a comment |                 |                                   |       |                         |
| 0    | FURTHER METHODOLOGIES                     |   | 6.             | Brendan Healy   | structor                          |       |                         |
|      |                                           |   |                | Leave a comment |                                   |       |                         |
|      |                                           |   |                |                 |                                   |       | Post Comment            |
|      |                                           |   | 0 comments     |                 |                                   |       |                         |

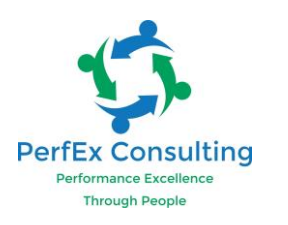

□ When you have finished with all the learning material & confident with your quiz result click the "Complete and continue" button located at the top right of the screen

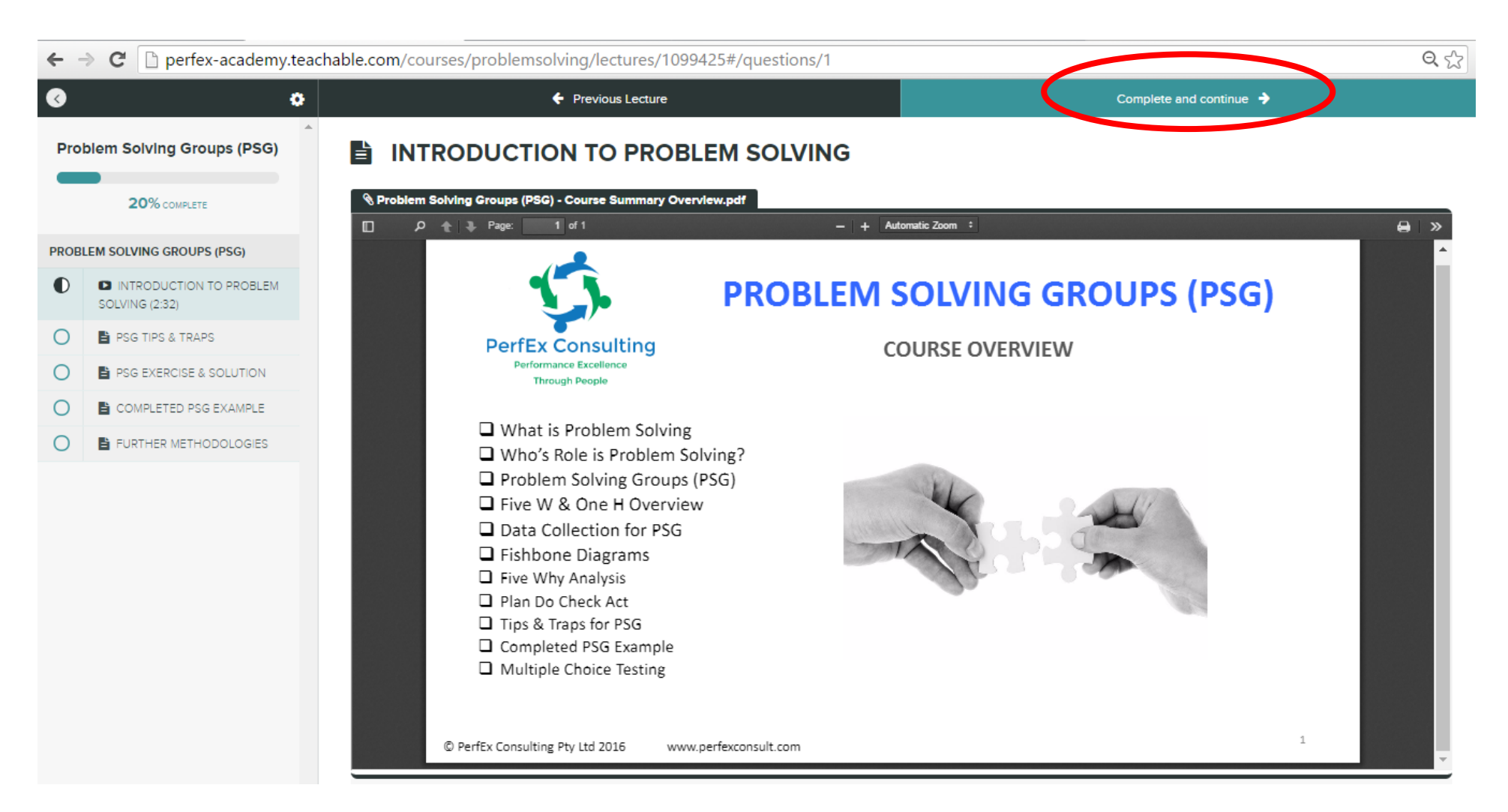

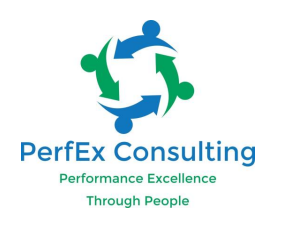

When you start a new section you will see that your course completion progress will be updated

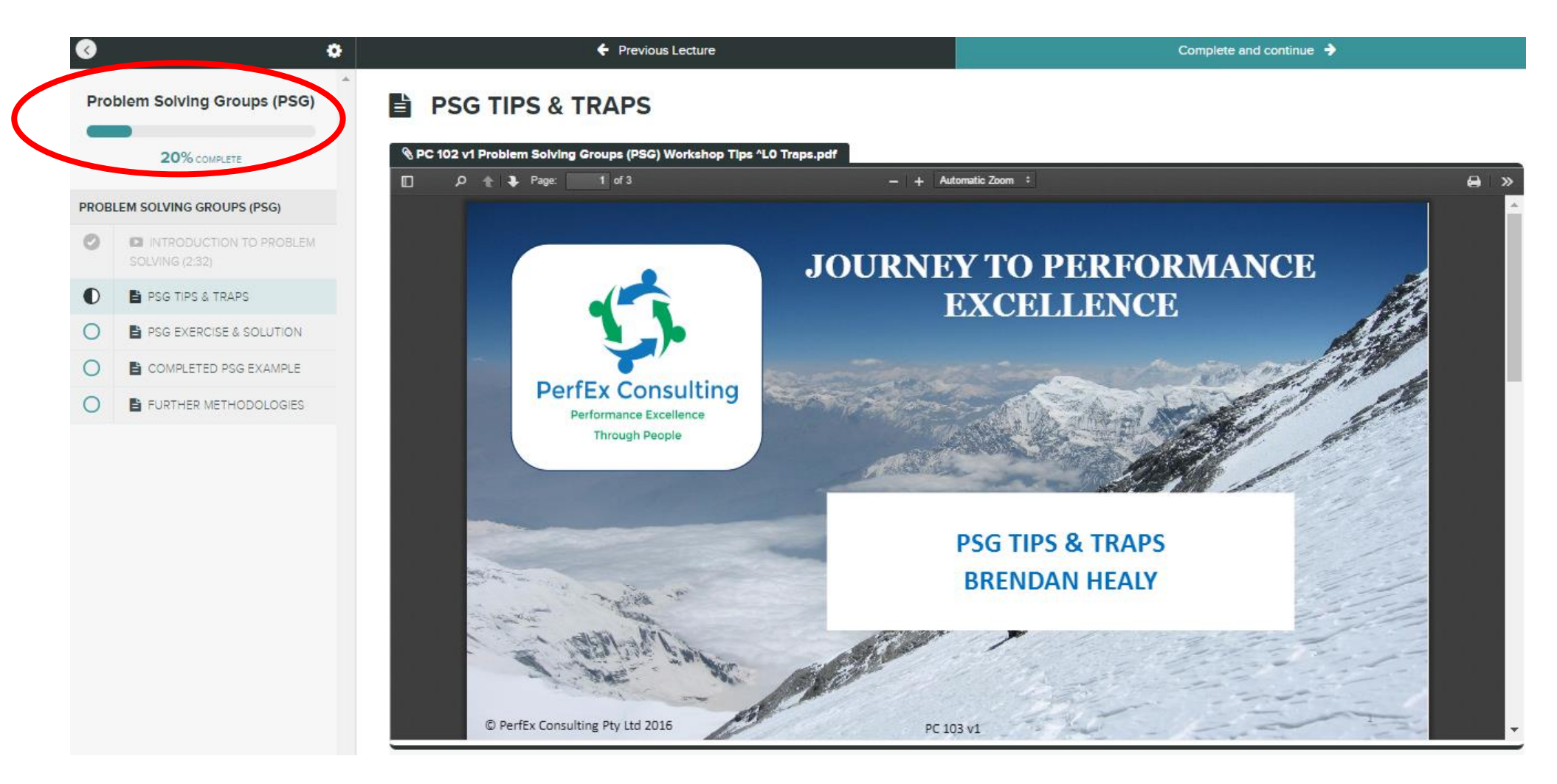

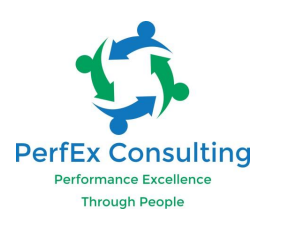

- Once you have completed your course you will be contacted by a member of our team to confirm your completion & award you with our certificate of completion.
- □ If you have not been contacted within 48 hrs of completing your course then please contact info@perfexconsult.com
- □ Please contact us if you have any queries, happy learning ;-)

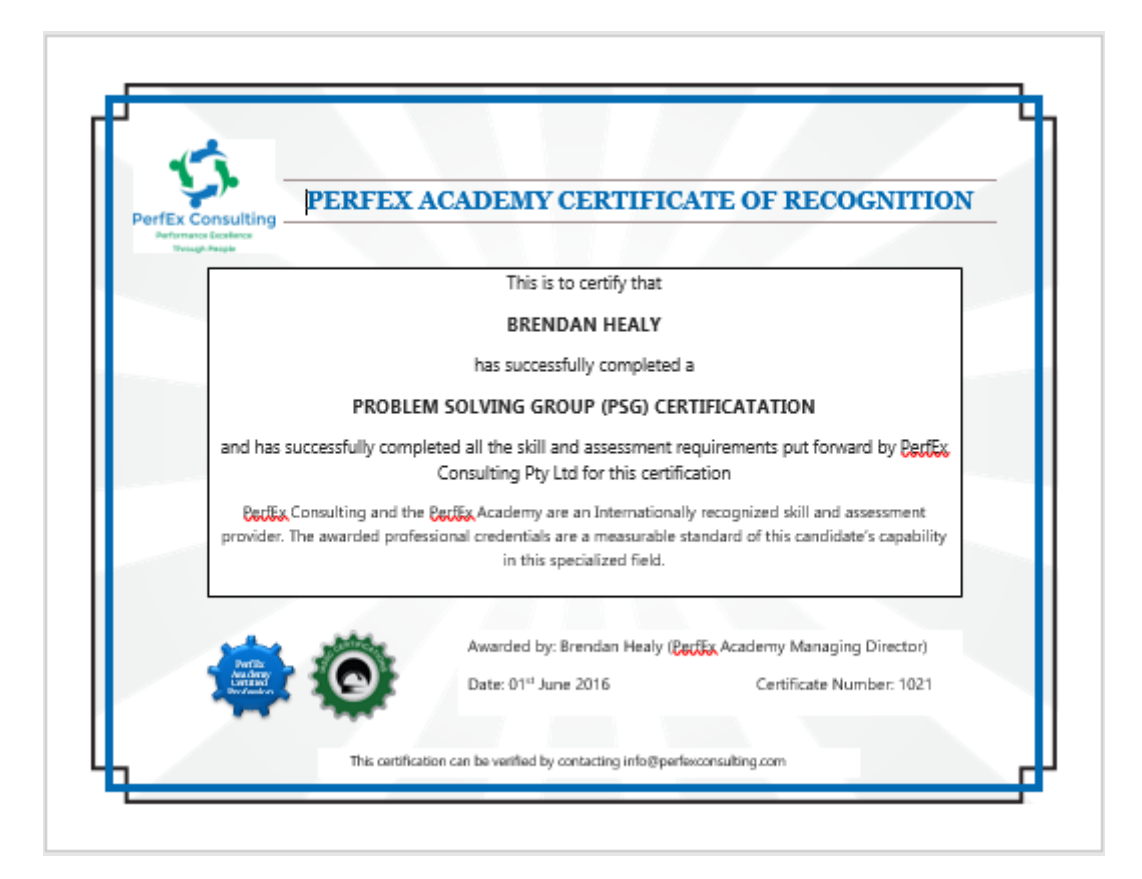